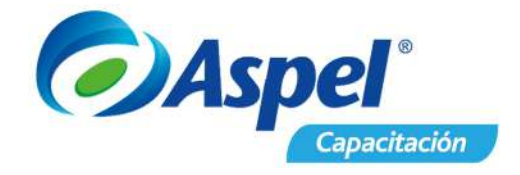

## Cancelación de CFDI en Aspel ADM

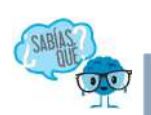

Para la cancelación de *CFDI versión 3.3* existe un proceso en el que se debe determinar cuándo se requiere la aceptación del receptor.

✗ Dicho proceso inició el 1° de noviembre del 2018.

## Fundamento legal:

\*Artículo 29-A del Código Fiscal de la Federación. \*Reglas 2.7.1.38 y 2.7.1.39 de la Resolución Miscelánea Fiscal vigente.

Para llevar a cabo la cancelación de comprobantes de ingreso, deberás de tomar en cuenta que existen 2 procesos:

- Cancelación sin aceptación (consulta las excepciones).
- Cancelación con aceptación.

Para llevar a cabo el proceso de cancelación se deberán de seguir los siguientes pasos:

- 1. Consulta los documentos.
- 2. Realiza la petición de cancelación.
- 3. Verifica la respuesta de cancelación\*\*.

\*\*Sólo para el proceso de cancelación con aceptación.

A continuación, se describe cada uno:

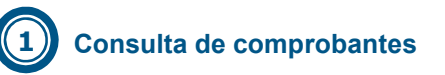

En la parte superior izquierda de la ventana principal localiza el botón sal dar clic despliega el menú debes ingresar a:

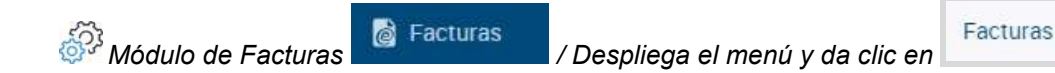

En la consulta de tus comprobantes te podrás apoyar de la personalización de columnas e incluir: **Fecha de cancelación** y **Resultado cancelación**.

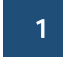

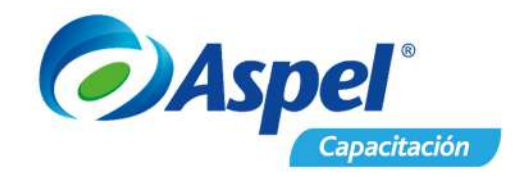

| acturas ×            |                  |                          |                      |           |          |          |                      |                       |         |
|----------------------|------------------|--------------------------|----------------------|-----------|----------|----------|----------------------|-----------------------|---------|
| + AGREGAR 📿 CAINCELA |                  |                          | 🖨 imprimiri 🖾 Enviar | DESCARGAR | 🗑 RAGAR  | MAS V    | Buacar               | Q ~                   |         |
| Número de documento  | Fecha de emisión | ↓ Rezón sociel           | Estatus              | Timbredo  | Totel(3) |          | Fecha de cancelación | Resultado cancelación |         |
| AC0000000005         | 02/05/2019       | Juan Manuel López García | Enviado por correo   | Si        |          | 500.01   |                      |                       |         |
| AC000000004          | 02/05/2019       | Juan Manuel López García | Enviado por correo   | Si        |          | 500,00   | E                    |                       |         |
| C000000003           | 30/04/2019       | Ana Acosta López         | Emitido              | SI        |          | 4,500.80 | E:                   |                       |         |
| 40000000002          | 29/04/2019       | Juan Manuel López Garcia | Cancelado            | Si        |          | 28.00    | 02/05/2019           | CFDI cancelado        | $\odot$ |
| 40000000001          | 29/04/2019       | Juan Manuel López García | Enviado por correo   | Si        |          | 20.00    | Ê.                   |                       |         |

Figura 1- Ventana consulta módulo de facturas

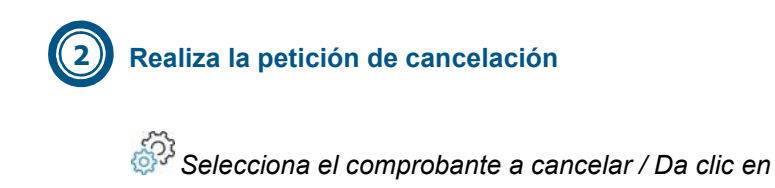

 a) Se mostrará el mensaje de confirmación de cancelación del comprobante seleccionado, si el comprobante fue saldado deberás realizar el proceso de devolución de abonos.<sup>1</sup> Posterior despliega el mensaje informativo dependerá del proceso a seguir:

a.1) La cancelación se envió al SAT para que este determine que se trata de una cancelación sin autorización.

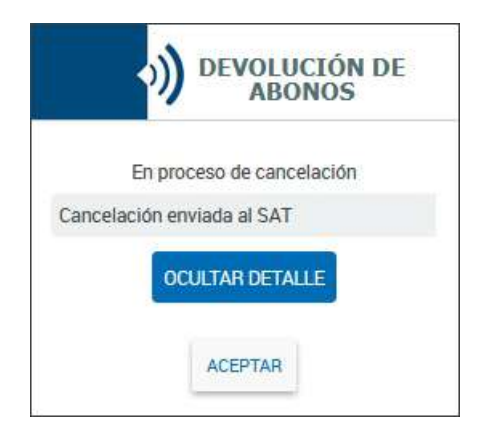

Figura 2- Inicio del proceso de cancelación sin aceptación.

<sup>&</sup>lt;sup>1</sup> Manejo de CxC disponible en versión Premium

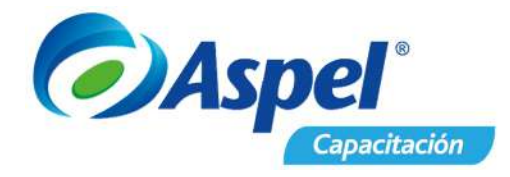

a.2) Se **envía la solicitud de cancelación al receptor** para que este la acepte o la rechace, misma que el sistema permite enviar por correo electrónico.

| )) DO                           | CUMENTOS                           |
|---------------------------------|------------------------------------|
| ¿Enviar solicitud<br>documento: | de cancelación del<br>A0000000026? |
|                                 |                                    |

Figura 3- Inicio del proceso de cancelación con aceptación

|                                     | Empresa                                      | arios a la Vanguardia SA                          | de CV     |
|-------------------------------------|----------------------------------------------|---------------------------------------------------|-----------|
| Domicilio:<br>RFC Emisor:           | Av. México 586 Ciudad de Méx<br>AAAD10101AAA | sico México 10400                                 |           |
|                                     | 5                                            | Solicitud de cancelación CFDI                     |           |
| No. Combrobante                     | : FAC0000000020                              |                                                   |           |
| RFC del Receptor                    | : MSE061107IA8                               |                                                   |           |
| Nombre del Rece                     | ptor: Cremeria La Vanguardia                 |                                                   |           |
| Fecha y hora de s                   | olicitud de la cancelación: 9112019-         | 12-10T11:01:38.4635449                            |           |
| Fo                                  | olio Fiscal (UUID)                           | Estado CFDI                                       | Importe   |
| 301C2C08-1C7F-                      | 44EF-939F-B67FE07267A6                       | En proceso de cancelación.En espera de aprobación | 22,272.00 |
| Firma de sello di                   | gital:                                       |                                                   |           |
| M2ZOshnfrikYoXr                     | nds8vdWBgqX1blcUndbtID4ZSwOW                 | /OirOpe5x5Gfu/wN1+YpPhzV2Z2PSEj/6h3delamD6aZ4w==  |           |
| Emitido por:<br>Aspel<br>Aspel de N | ADM                                          |                                                   |           |

Figura 4- En proceso de cancelación.

b) La factura estará **Timbrada** y en la columna de respuesta de cancelación se muestra la leyenda de **en proceso de cancelación**, seguido del mensaje que se desplegó anteriormente.

| 1                   |                   |                                  |                      |                      |                           |                            |  |
|---------------------|-------------------|----------------------------------|----------------------|----------------------|---------------------------|----------------------------|--|
| Facturas ×          |                   |                                  |                      |                      |                           |                            |  |
| + лояебая 🕃 сан     | IELAR 🕀 REFRESCAR | C THERMON E DETALLE & INFRIM     | iri 🖾 envina 🗄 ciesi | CARGAR 🕀 PAGAR MA    | s. y Buscer               | 9                          |  |
| Número de documento | + RFC             | UUID Estatus                     | Fecha de emisión     | Facha da cancelación | Resultado cancelación     | Total(5)                   |  |
| A000000022          | XAX0010101000     | D9207373-8386 Entitldo           | 25/10/2019           |                      |                           | 21,020206                  |  |
| A000000023          | AF1000331/0v4     | Original                         | 25/10/2019           |                      |                           | 51.67                      |  |
| A000000024          | XAX00101010000    | EB2D4468-2199 Original           | 25/10/2019           | 25/10/2019           | En preceso de cancelación | Cancelación enviada al SAT |  |
| A000000025          | AF10003319V4      | Original                         | 25/10/2019           |                      |                           | 19.60                      |  |
| A000000025          | XAXX010103000     | 49ER288F-EB86 Emitido            | 25/10/2019           |                      | En proceso de cancelación | 1,550:00                   |  |
| FAE0000000001       | AF10003310v4      | 96708400-926D Brylade per correo | 23/08/2017           |                      |                           | 75.00                      |  |
| FAE1000000002       | DIA031010964      | 05583109-4A75 Cancelado          | 23/08/2017           | 24/07/2010           | CFDI cancelado            | 89.00                      |  |
| FAC000000003        | AFI000331044      | 20AAB4FC 982B Cancelado          | 23/08/2017           | 24/07/2019           | CFDI cancelado            | 136.68                     |  |
| FAC0000000004       | DIA0310109G4      | 7904B1BF-06F8 Enviado por correo | 23/08/2017           |                      |                           | 1,604.94                   |  |
| FAC0000000005       | XAXX0101010000    | 01232538-05A4 Cancelado          | 23/08/2017           | 24/07/2019           | CFDI cancelado            | 89.99                      |  |

Figura 5- Cancelación enviada al SAT.

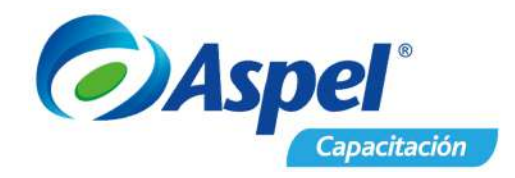

c) Para consultar el estado del CFDI en el portal del SAT, selecciona el documento y presiona el botón de **Verificar** el cual indicará si esta cancelado o no dicho CFDI.

| Estado CFDI:        | Cancelado                            |
|---------------------|--------------------------------------|
| Estado de cancelac  | ión: Cancelado sin aceptación        |
| Información adicion | al:                                  |
| Folio fiscal:       | 2FFC0B70-9FE5-499F-BAB8-5DE504FB5F2C |
| RFC del emisor:     | Nombre o razón social del emisor     |
| AAAA940221FP2       | Empresarios a la Vanguardia SA de CV |
| RFC del receptor:   | Nombre o razón social del receptor   |
| MSE061107IA8        | Cremería La Vanguardia               |

Figura 6- Ventana mensaje de envió de acuse de cancelación

🚏 Mediante esta ventana se agiliza la consulta del estado del CFDI en el SAT.

d) En el caso de que se detecte que el documento ya está cancelado en el SAT, se realiza la afectación en el sistema, al igual se podrá seleccionar el documento y dar clic en el icono

Cancelar

para obtener el acuse correspondiente.

Al tratarse de una cancelación con aceptación, deberás de esperar el tiempo de respuesta que tiene el receptor.

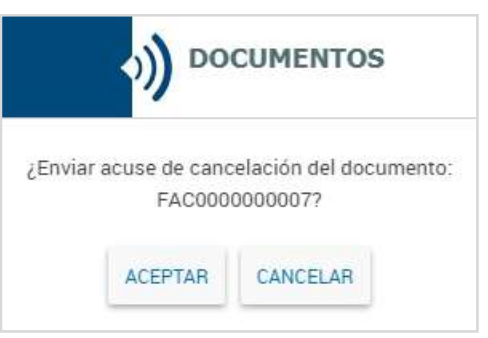

Figura 7- Cancelación sin aceptación.

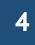

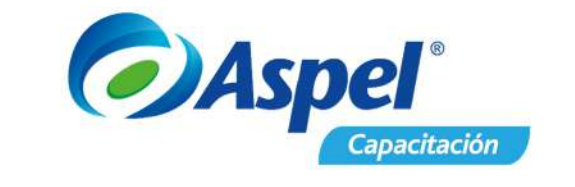

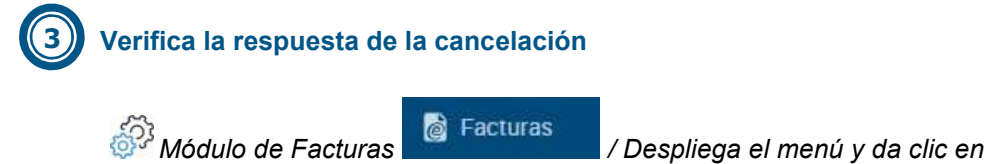

Facturas

Deberás de esperar la respuesta por parte del receptor por un lapso máximo de 72 horas hábiles a partir de la solicitud, para consultar dicha respuesta sólo es necesario seleccionar el documento y dar clic en el icono de **Verificar** VERIFICAR, en el caso de que se encuentre cancelado se realiza la afectación en el sistema así mismo permite obtener y enviar el acuse de cancelación.

| Estado CFDI:        | Cancelado                            |  |  |
|---------------------|--------------------------------------|--|--|
| Estado de cancelaci | ón: Cancelado plazo vencido          |  |  |
| Información adicion | al:                                  |  |  |
| Folio fiscal:       | BED75FBE-CED9-4987-AF25-35B7E0FC84BB |  |  |
| RFC del emisor      | Nombre o razón social del emisor     |  |  |
| AAAA940221FP2       | Empresarios a la Vanguardia SA de CV |  |  |
| RFC del receptor.   | Nombre o razón social del receptor   |  |  |
| MSE061107IA8        | Cremería La Vanguardia               |  |  |

Figura 8- CFDI Cancelado plazo vencido.

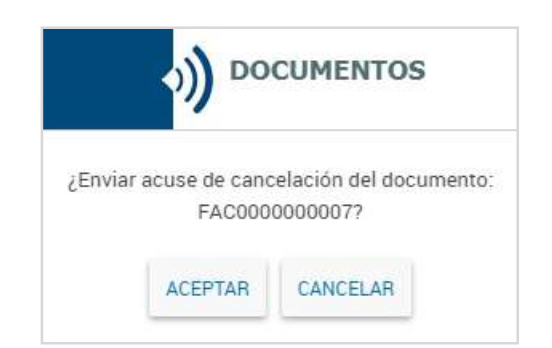

Figura 9- Ventana mensaje de envió de acuse de cancelación

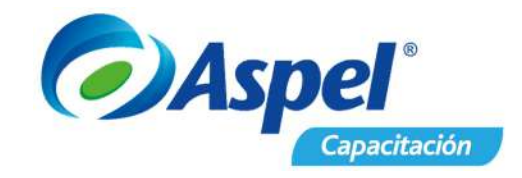

| E.                                  | Empres                                     | sarios a la Vanguardia SA de (                                  | CV       |
|-------------------------------------|--------------------------------------------|-----------------------------------------------------------------|----------|
| Domicilio:<br>RFC Emisor:           | Av. México 586 Ciudad de M<br>AAA010101AAA | Néxico México 10400                                             |          |
|                                     |                                            | Acuse de cancelación CFDI                                       |          |
| No. Combrobante                     | : FAC000000026                             |                                                                 |          |
| RFC del Receptor                    | : MSE0611071A8                             |                                                                 |          |
| Nombre del Recep                    | otor: Cremeria La Vanguardia               |                                                                 |          |
| Fecha y hora de la                  | a cancelación: 2019-12-10T11:51            | -05,4020521                                                     |          |
| F                                   | olio Fiscal (UUID)                         | Estado CFDI                                                     | Importe  |
| 7EF66257-C839-0                     | ICE4-B4C7-123E8C99899F                     | CFDI Cancelado.Cancelado plazo vencido                          | 5,220.00 |
| Firma de sello di                   | gital:                                     |                                                                 |          |
| y8bYUMX48L6iZ5                      | SIEMnr2XQHbvotZ71+0yCViie8+                | hGG0oRZgoRVrCu0M6F <mark>M</mark> uVjqFbn4gblqcPlxVaoRv1YBrXg== |          |
| Emitido por:<br>Aspel<br>Aspel de M | ADM<br>Medico S.A. do C.V.                 |                                                                 |          |
|                                     | Figura                                     | 10- Acuse de cancelación.                                       |          |

Dentro de la consulta de facturas, en la columna **Resultado Cancelación** el estatus indicará **CFDI cancelado** y al dar clic en el botón Se indica la respuesta.

| + AGREGAR [] CANC   | ELAR 🖸 REFRESCAR | 🔄 TIMBRADO 🔲 DETALLE      | 🖶 IMPRIMIR 🖾 ENVIAS | R 🖺 DESCARGAR | 🕙 RAGAR MÁS. 🗸         |           | Q v X                        |   |
|---------------------|------------------|---------------------------|---------------------|---------------|------------------------|-----------|------------------------------|---|
| Número de documento | Fecha de emisión | 4 Repon popial            | Estatus             | Timbrado      | Total(\$) Fecha de car | scelación | Resultado cancelación        |   |
| 0000000000          | 23/11/2018       | TRANSPORTES R.G. LTDA     | Original            | Si            | 849.10                 |           |                              |   |
| DD000000008         | 23/11/2018       | TRANSPORTES R.G. LTDA     | Cancelado           | SI            | 1,624.00 23/11/201     | 15,428.00 | CFDI cancelado               |   |
| DD0000000007        | 21/11/2018       | Rita del Socorro Canul    | Cancelado           | 51            | 13,526.88 29/11/201    | 20,300.0  | X<br>Cancelado plazo vencido | 5 |
| 000000000000        | 21/11/2018       | ZAIMYN ACHACH ROSADO      | Cancelado           | No            | 1,298.00 21/11/201     |           |                              |   |
| DD0000000005        | 21/11/2018       | Ventas Publico En General | Original            | No            | 1,732.38               |           |                              |   |
| 00000000004         | 21/11/2018       | Rita del Socorro Canul    | Enviado por correo  | 9             | 5680.05 21/11/2018     |           | En proceso de cancelación    | C |

Figura 11- Resultado de cancelación.

Adicionalmente a partir del 1° de noviembre Aspel pone a tu disposición la herramienta Cancelador CFDI para aceptar o rechazar tus solicitudes de cancelación de forma rápida y

sencilla, para ello, da clic en el icono para consultar el documento mel.

Te invitamos a consultar más documentos como este en <u>Tutoriales</u> y a suscribirte a nuestro canal de <u>YouTube</u>

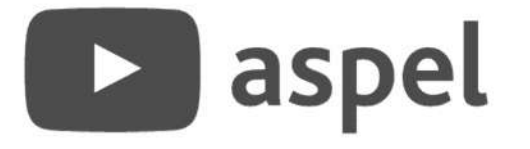

Dudas, comentarios y sugerencias sobre este documento aquí.

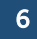